## **Accessing TouchNet**

You may access TouchNet through your MyView account by selecting the "Financial Account" tab and then selecting "Log into TouchNet" from the menu on the left.

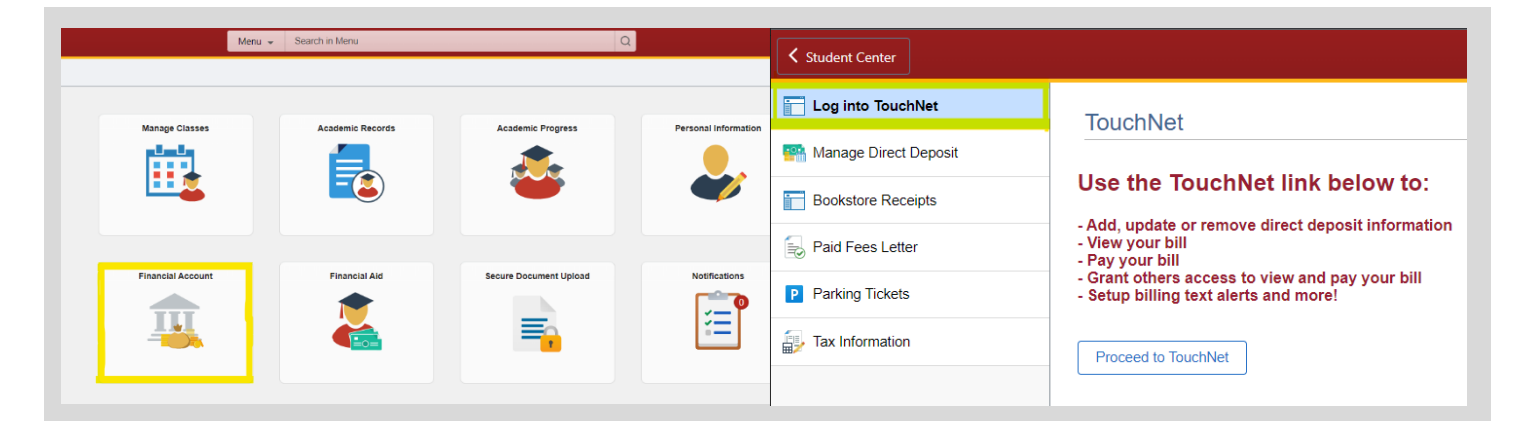

TouchNet may also be accessed by visiting the UMSL Student Financial Services webpage at: <u>https://www.umsl.edu/sfs/billingpayment/index.html</u> and choosing a payment option on the right.

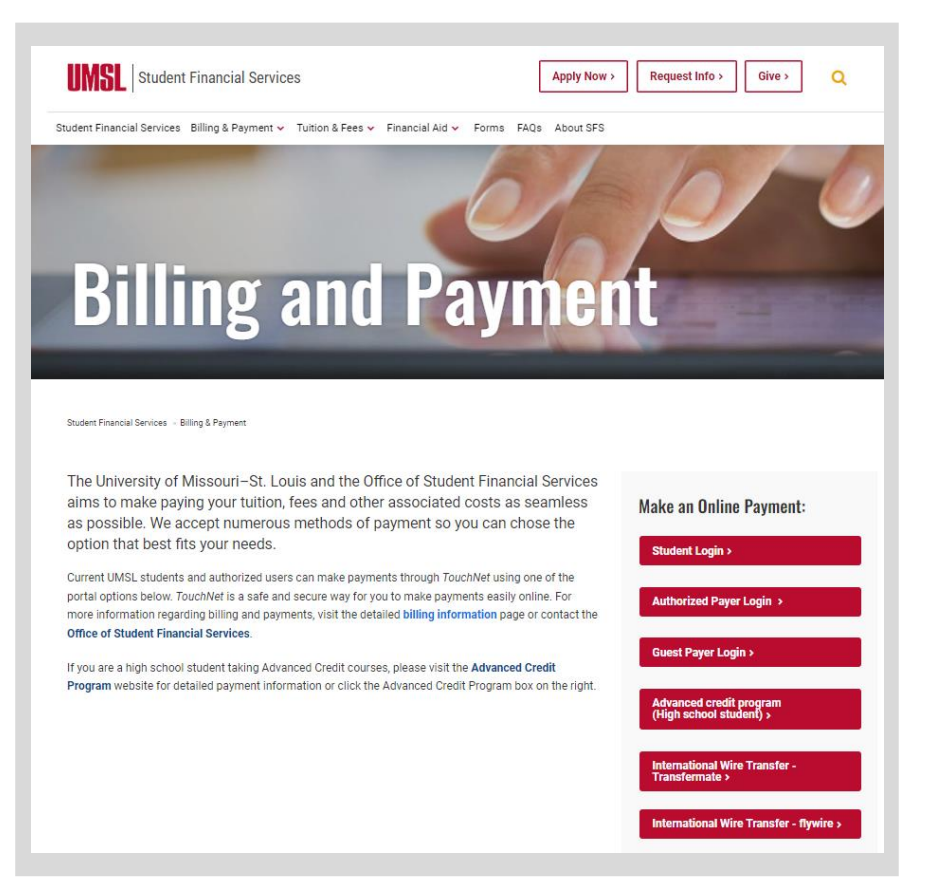

## Making a Payment

On the TouchNet homepage, you may select "Make Payment" on the menu bar located at the top of the page.

| UMSL Cashiers                                                    |                                                     |                                            |           |              |               |        |
|------------------------------------------------------------------|-----------------------------------------------------|--------------------------------------------|-----------|--------------|---------------|--------|
| 🕐 My Account * My Profile * Make Payment Deposits Refunds Help * |                                                     |                                            |           |              |               |        |
|                                                                  | Account Payment                                     |                                            |           |              |               |        |
|                                                                  | Amount                                              |                                            | Method    | Confirmation | Rec           | eipt   |
|                                                                  | Payment Date: 6                                     | 5/7/23                                     | *         |              |               |        |
|                                                                  | Current Account E<br>Enter payment amount and click | Balance<br>< 'Add' to include in the payme | nt total. |              |               |        |
|                                                                  | Student Account   \$0.00                            | \$                                         | 0.00 Add  |              |               |        |
|                                                                  | Personal Note<br>Enter a brief payment note         |                                            |           |              |               |        |
|                                                                  |                                                     |                                            |           |              | D             | to 00  |
|                                                                  |                                                     |                                            |           |              | Payment Total | \$0.00 |

Here, you may choose the amount and method for payment. Please note:

- Credit card payments include a non-refundable service fee.
- Payments will be applied toward the oldest balance on the account.
- If you wish to pay a different amount than what is displayed, either option (statement or minimum) may be selected and a typable box will appear to enter the desired amount.

# Setting up Direct Deposit

In order to receive refunds in the form of a direct deposit, a refund method must be created through TouchNet. On the homepage, select "Refunds" on the top menu bar.

| <b>UMSL</b> Cashiers                    |                                                                                                    |                             |  |  |  |  |
|-----------------------------------------|----------------------------------------------------------------------------------------------------|-----------------------------|--|--|--|--|
| A My Account - My Profile - Make Paymer | A My Account * My Profile * Make Payment Deposits Refunds Help *                                                                                                    |                             |  |  |  |  |
| e<br>N                                  | eRefunds<br>Refunds puts money in your account FAST!<br>No more trips to your financial institution or waiting for a paper check to come in the mail. Direct Deposit is the secure and convenie<br>"payments made by credit card will be refunded to credit cards used for payment | nt way to get your refund.  |  |  |  |  |
|                                         | Refund Methods                                                                                                    |                             |  |  |  |  |
|                                         | No Two-Step Verification Profile. You must enroll in Two-Step Verification to update a Refund Method                                                                                                    | Il in Two-Step Verification |  |  |  |  |
|                                         | Direct Deposit<br>Typically received in 1-2 business days<br>Funds will be transferred to the personal checking or saving account of your choice.                                                                                                    |                             |  |  |  |  |
|                                         | A Direct Deposit account for refunds has not been set up.                                                                                                    |                             |  |  |  |  |
|                                         |                                                                                                    | Set up a new account        |  |  |  |  |
|                                         |                                                                                                    |                             |  |  |  |  |
|                                         | eRefunds History for Austin Garrett                                                                                                    |                             |  |  |  |  |
|                                         | You have no past refunds.                                                                                                    |                             |  |  |  |  |
|                                         |                                                                                                    |                             |  |  |  |  |

Before a direct deposit account may be created, you must first enroll in two-step verification. You can begin this process by clicking the blue link displayed above and choosing one of the verification options.

Once you have successfully enrolled in two-step

| My Profile                                                                                                    |                           |  |  |  |  |
|----------------------------------------------------------------------------------------------------|---------------------------|--|--|--|--|
| Personal Profile Payment F                                                                                          | Profile Security Settings |  |  |  |  |
| Two-Step Verification Enrollment<br>Primary Method                                                                  |                           |  |  |  |  |
| Please select how you would like to receive a passcode.                                                             |                           |  |  |  |  |
| $\bigcirc$ Text message to existing or new mobile number                                                            |                           |  |  |  |  |
| ○ Email message to existing or new email address                                                                    |                           |  |  |  |  |
| $\odot$ Google Authenticator (Download Google's Authenticator app from the App Store (IOS) or GooglePlay (Android)) |                           |  |  |  |  |
| Backup Method (optional)                                                                                            |                           |  |  |  |  |
| Adding a backup method allows a passcode to be sent to an additional mobile number or email address.                |                           |  |  |  |  |

verification, you may select "Set up a New Account" on the "Refunds" page. This will require your banks routing number and your account number.

Please note that a direct deposit account must be marked as a "Refund Account" in order to receive refunds.

## Adding an Authorized User

#### TouchNet Additional Authorized User

On the TouchNet homepage, select "Authorized Users" from the menu on the right.

On the following page, under the "Add Authorized User" tab shown below, you will see a box to enter the desired email address, as well as options for areas of TouchNet they would be given access.

Here you may also choose to remove any authorized users.

Once the information is entered and the terms have been agreed to, an email will be sent to the one provided with instructions on setting up an account.

| My Profile Setup        |  |  |  |  |
|-------------------------|--|--|--|--|
| Authorized Users        |  |  |  |  |
| Personal Profile        |  |  |  |  |
| Payment Profile         |  |  |  |  |
| Security Settings       |  |  |  |  |
| Consents and Agreements |  |  |  |  |
| Electronic Refunds      |  |  |  |  |

| Authorized Users                                                                                                    | Add Authorized User                                                                       |                                                                                              |               |                                               |                                                |                 |
|----------------------------------------------------------------------------------------------------|-------------------------------------------------------------------------------------------|----------------------------------------------------------------------------------------------|---------------|-----------------------------------------------|------------------------------------------------|-----------------|
| You can give others (parents, employers, etc.) the ability to access your account information. In compliance with the Family Educational Rights and Privacy Act of 1974 (FERPA), your student financial records may not be shared with a third party without your written consent. Adding an authorized user is your written consent that an individual may view your account information and make payments on your behalf. Please note that authorized users DO NOT have access to your stored payment methods, academic records, or other personal information. |                                                                                           |                                                                                              |               |                                               |                                                |                 |
| Email address of the au                                                                                                    | thorized user                                                                             |                                                                                              |               |                                               |                                                |                 |
| Would you like to allow<br>Would you like to allow<br>Would you like to allow                                                                                                    | this person to view your bi<br>this person to view your 10<br>this person to view your pa | ling statement and account activ<br>198-T tax statement?<br>1yment history and account activ | vity?<br>ity? | <ul><li>Yes</li><li>Yes</li><li>Yes</li></ul> | <ul> <li>No</li> <li>No</li> <li>No</li> </ul> |                 |
|                                                                                                    |                                                                                           |                                                                                              |               |                                               |                                                | Cancel Continue |

#### **1098-T Statements**

The 1098-T Tax Statements may be directly accessed and downloaded through TouchNet.

| <b>UMSL</b> Cashiers |                                                                              |              |                                   |             |            |                                      |  |
|----------------------|------------------------------------------------------------------------------|--------------|-----------------------------------|-------------|------------|--------------------------------------|--|
| <b>^</b>             | My Account +                                                                 | My Profile 🕶 | Make Payment                      | Deposits    | Refunds    | Help •                               |  |
|                      | Account Activity<br>Statements<br>Payment History<br>Consents and Agreements |              | Statements L1098-T Tax Statements |             |            | 1 <mark>1098-T Tax Statements</mark> |  |
|                      |                                                                              |              | v                                 | You have no | 1098-T Tax | statements at this time.             |  |

On the homepage, select "My Account" then "Statements" from the dropdown menu.

A list of for any 1098-T statements will be displayed under the highlighted tab for the appropriate years.